# LAMPIRAN

#### Lampiran 1. Surat Kesepakatan Bimbingan

#### SURAT KESEPAKATAN BIMBINGAN TUGAS AKHIR

Kami yang bertanda tangan di bawah ini:

Pihak Pertama Nama NIM

Program Studi

: Panji Oktova Prasetyo : 18090120 : DIV Teknik Informatika

Pihak Kedua Nama : M. Nishom, M.Kom Status : Dosen Tetap NIDN : 0619048710 Jabatan Fungsional : Lektor Pangkat/Golongan : PENATA/IIIB

Pangkat/Golongan : PENATA/IIIB Menyatakan sebuah kesepakatan bahwa Pihak Kedua bersedia menjadi Pembimbing I Tugas Akhir Pihak Pertama dengan syarat minimal satu minggu 1x bimbingan.

Demikian kesepakatan ini dibuat dengan penuh kesadaran guna kelancaran penyelesaian Tugas Akhir.

Tegal, 12 Desember 2022

Pihak Pertama

quin

Panji Oktova Prasetyo NIM. 18090120

Seller Br.

Pihak Kedua

M. Nishom<u>, M.Kom</u> NIPY. 09.017.337

Menyetahui, Ketua Prog udi, Teknik Informatika Slam Pd., M.Eng. onc NIPY. 08.015.222

#### SURAT KESEPAKATAN BIMBINGAN TUGAS AKHIR

Kami yang bertanda tangan di bawah ini: Pihak Pertama

| ihak Pertama  |                          |
|---------------|--------------------------|
| Nama          | : Panji Oktova Prasetyo  |
| NIM           | : 18090120               |
| Program Studi | : DIV Teknik Informatika |

Pihak Kedua

| Nama               | : Dyah Apriliani, S.T.,M.Kom |
|--------------------|------------------------------|
| Status             | : Dosen Tetap                |
| NIDN               | : 0614049002                 |
| Jabatan Fungsional | : Lektor                     |
| Pangkat/Golongan   | : PENATA/III/C               |

Menyatakan sebuah kesepakatan bahwa Pihak Kedua bersedia menjadi Pembimbing I Tugas Akhir Pihak Pertama dengan syarat minimal satu minggu 1x bimbingan.

Demikian kesepakatan ini dibuat dengan penuh kesadaran guna kelancaran penyelesaian Tugas Akhir.

Pihak Pertama

A 4

Panji Oktova Prasetyo NIM. 18090120

Tegal, 12 Desember 2022 Pihak Kedua

Dyah Apriliani, S.T., M.Kom NIPY. 09:015.225

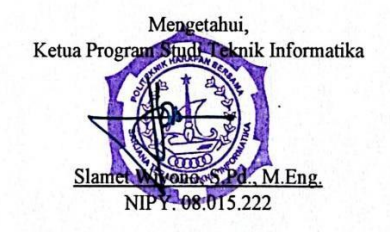

A-2

#### Lampiran 2. Surat Pernyataan Pengajuan HKI

#### SURAT PERNYATAAN

Yang bertanda tangan di bawah ini, pemegang hak cipta :

| 1. | Nama                                 | : Panji Oktova Prasetyo                                                                                                  |
|----|--------------------------------------|----------------------------------------------------------------------------------------------------|
|    | Kewarganegaraan<br>Alamat            | : Indonesia<br>: Jl. Sumber Bawang No. 12 Desa Sidapurna Kecamatan<br>Dukuhturi Kabupaten Tegal                          |
| 2. | N a m a<br>Kewarganegaraan<br>Alamat | : M. Nishom, M.Kom.<br>: Indonesia<br>: Desa Ludon Kulon RT 009 RW 002 Kecamatan Sarang<br>Kabupaten Rembang Jawa Tengah |
| 3. | N a m a<br>Kewarganegaraan<br>Alamat | : Dyah Apriliani, S.T., M.Kom.<br>: Indonesia<br>: Jl. Nangka Gang 2 RT 002 RW 002 Procot Slawi Kabupaten<br>Tegal       |

Dengan ini menyatakan bahwa:

1. Karya Cipta yang saya mohonkan:

Berupa: Program KomputerBerjudul: Sistem Pakar Menentukan Jenis Depresi Pasca MelahirkanMenggunakan Algoritma Certainty Factor Berbasis Website.

- Tidak meniru dan tidak sama secara esensial dengan Karya Cipta milik pihak lain atau obyek kekayaan intelektual lainnya sebagaimana dimaksud dalam Pasal 68 ayat (2);
- Bukan merupakan Ekspresi Budaya Tradisional sebagaimana dimaksud dalam Pasal 38;
- Bukan merupakan Ciptaan yang tidak diketahui penciptanya sebagaimana dimaksud dalam Pasal 39;
- Bukan merupakan hasil karya yang tidak dilindungi Hak Cipta sebagaimana dimaksud dalam Pasal 41 dan 42;
- Bukan merupakan Ciptaan seni lukis yang berupa logo atau tanda pembeda yang digunakan sebagai merek dalam perdagangan barang/jasa atau digunakan sebagai lambang organisasi, badan usaha, atau badan hukum sebagaimana dimaksud dalam Pasal 65 dan;
- Bukan merupakan Ciptaan yang melanggar norma agama, norma susila, ketertiban umum, pertahanan dan keamanan negara atau melanggar peraturan perundang-undangan sebagaimana dimaksud dalam Pasal 74 ayat (1) huruf d Undang-Undang Nomor 28 Tahun 2014 tentang Hak Cipta.
- Sebagai pemohon mempunyai kewajiban untuk menyimpan asli contoh ciptaan yang dimohonkan dan harus memberikan apabila dibutuhkan untuk kepentingan penyelesaian sengketa perdata maupun pidana sesuai dengan ketentuan perundang-undangan.

- 3. Karya Cipta yang saya mohonkan pada Angka 1 tersebut di atas tidak pernah dan tidak sedang dalam sengketa pidana dan/atau perdata di Pengadilan.
- 4. Dalam hal ketentuan sebagaimana dimaksud dalam Angka 1 dan Angka 3 tersebut di atas saya / kami langgar, maka saya / kami bersedia secara sukarela bahwa:
  - a. permohonan karya cipta yang saya ajukan dianggap ditarik kembali; atau
  - b. Karya Cipta yang telah terdaftar dalam Daftar Umum Ciptaan Direktorat Hak Cipta, Direktorat Jenderal Hak Kekayaan Intelektual, Kementerian Hukum Dan Hak Asasi Manusia R.I dihapuskan sesuai dengan ketentuan perundang-undangan yang berlaku.
  - c. Dalam hal kepemilikan Hak Cipta yang dimohonkan secara elektronik sedang dalam berperkara dan/atau sedang dalam gugatan di Pengadilan maka status kepemilikan surat pencatatan elektronik tersebut ditangguhkan menunggu putusan Pengadilan yang berkekuatan hukum tetap.

Demikian Surat pernyataan ini saya/kami buat dengan sebenarnya dan untuk dipergunakan sebagimana mestinya.

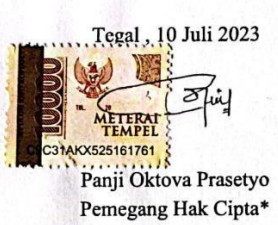

and be

M. Nishom, M.Kom. Pemegang Hak Cipta\*

Dyah Apriliani, S.T., M.Kom. Pemegang Hak Cipta\*

Pemegang Hak Cipta\*

\* Semua pemegang hak cipta agar menandatangani di atas materai.

## Lampiran 3. Surat Pengalihan Hak Cipta

#### SURAT PENGALIHAN HAK CIPTA

Yang bertanda tangan di bawah ini :

| 1 any | g bertanda tangan di | bawan ini :                                                                   |
|-------|----------------------|-------------------------------------------------------------------------------|
| 1.    | Nama                 | : Panji Oktova Prasetyo                                                       |
|       | Kewarganegaraan      | : Indonesia                                                                   |
|       | Alamat               | : Jl. Sumber Bawang No. 12 Desa Sidapurna Kecamatan Dukuhturi Kabupaten Tegal |
| 2.    | Nama                 | : M. Nishom, M.Kom.                                                           |
|       | Kewarganegaraan      | : Indonesia                                                                   |
|       | Alamat               | : Desa Ludon Kulon RT 009 RW 002 Kecamatan Sarang                             |
|       |                      | Kabupaten Rembang Jawa Tengah                                                 |
| 3.    | Nama                 | : Dyah Apriliani, S.T., M.Kom.                                                |
|       | Kewarganegaraan      | : Indonesia                                                                   |
|       | Alamat               | : Jl. Nangka Gang 2 RT 002 RW 002 Procot Slawi Kabupaten                      |
|       |                      | Tegal                                                                         |
| Ada   | ah Pihak I selaku p  | encipta, dengan ini menyerahkan karya ciptaan saya kepada :                   |
| Nan   | ma : Pus             | at Penelitian dan Pengabdian Masyarakat (P3M)                                 |
|       | Pol                  | iteknik Haranan Bersama                                                       |

Alamat : Jl. Mataram No. 9 Pesurungan Lor Kota Tegal

Adalah Pihak II selaku Pemegang Hak Cipta berupa Aplikasi Komputer dengan judul "Sistem Pakar Menentukan Jenis Depresi Pasca Melahirkan Menggunakan Algoritma Certainty Factor Berbasis Website." untuk didaftarkan di Direktorat Hak Cipta dan Desain Industri, Direktorat Jenderal Kekayaan Intelektual, Kementerian Hukum dan Hak Asasi Manusia Republik Indonesia.

Demikianlah surat pengalihan hak ini kami buat, agar dapat dipergunakan sebagaimana mestinya.

Pemegang Hak Cipta Ketua P3N (Dr. Aldi Budi Riyanta, S.Si, M.T.)

Tegal, 10 Juli 2023 171 cipta METERAL 7AKX525161766 (Panji Oktova Prasetyo) any be (M. Nishom, M.K m.)

(Dyah Apriliani, S.T., M.Kom.)

# Lampiran 4. Lembar Bimbingan

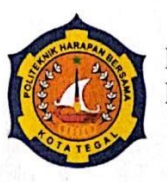

# D-IV TEKNIK INFORMATIKA POLITEKNIK HARAPAN BERSAMA

#### LEMBAR BIMBINGAN TUGAS AKHIR

| Nama       | : Panji Oktova Prasetyo                                                                                                    |
|------------|----------------------------------------------------------------------------------------------------|
| NIM        | : 18090120                                                                                                    |
| No. Ponsel | : 087831714140                                                                                                    |
| Judul TA   | : Sistem Pakar Menentukan Jenis Depresi Pasca Melahirkan<br>Menggunakan Algoritma <i>Certainty Factor</i> Berbasis Website |

Dosen Pembimbing I: M. Nishom, M. Kom

| No. | Tanggal    | Pemeriksaan                           | Perbaikan Yang<br>Perlu Dilakukan                                                                  | Paraf<br>Pembimbing |
|-----|------------|---------------------------------------|----------------------------------------------------------------------------------------------------|---------------------|
| 1.  | 12/12-2022 | - Dota                                | - Partikan bata<br>yang 8:butukkan<br>Pubah cultur<br>cultuk proses<br>pencutuan jenis<br>Olepren. | ~                   |
|     |            | - Desain                              | - Buct Desain<br>sistem.                                                                           | 9                   |
| 2.  | 10/01-23   | - Imp lementası<br>(penq kobsin q ач) | - Pashikan fitur<br>untuk Mounje<br>Data marter<br>Subah begblan<br>Dengan Saik                    | <b>40</b>           |
|     |            |                                       | - Mulai implenum<br>Mehste CF Ke<br>siishem .                                                      | ras<br>R            |
|     |            |                                       | - Buch case (mone<br>penentuan jenis<br>Gepren: dengan<br>Mi. Excel.                               | al) /               |

| <b>g</b> . | 16/01-23   | - User Access.<br>(Pages) | - Buatlusah Ul<br>(pa utor-pages)<br>Munjas: Canshin<br>Page.                                                                                            |
|------------|------------|---------------------------|----------------------------------------------------------------------------------------------------|
|            |            | - Admin page              | - Tantéchlien menu<br>"Riwayay"<br>untik monitorie<br>date riwayay<br>konsulfasi<br>pengguna.                                                            |
| 4.         | 30/13-2023 | - Almin pages.            | - Tambahkan grafik<br>pada riwayay<br>Ssangnora<br>- sebaran pengguan<br>- Jenii Sopresi<br>- Rofa-rata usia<br>- Jumlah Siagnosa<br>v bulan<br>v fahun. |
| ۲.         | 24/5-2023  | -Laporan_                 | - Mulai susun<br>Loporan Perelipa_                                                                                                    |
|            |            | - Luaran                  | - Sigplan dokum<br>tecknis Dan Per<br>Fijaratan. untuk<br>Pengajua -<br>Hki<br>- Hki<br>- Horm<br>- Manual Book.<br>- Oata Penguar.                      |
|            |            |                           |                                                                                                    |

6 persaplus da 7/2-2025 Dokumen Persyaratan Pensataran Filong lenglings service Johnemer Per syarata nf fava pen Story Shrips -7 TA/ "/7-2023 7 Laporan Penelitian Longkapi seman Loiporon V Bagian depan V Bagian iki V Bagian iki V Bagian iki V Lompiron Tegal, \_ Desember 2022 16 juli 2024 Hur se. M. Nishom, M. Kom NIPY. 09.017.337

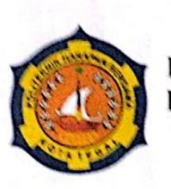

## D-IV TEKNIK INFORMATIKA POLITEKNIK HARAPAN BERSAMA

#### LEMBAR BIMBINGAN TUGAS AKHIR

| Nama       | : Panji Oktova Prasetyo                                                                                                    |
|------------|----------------------------------------------------------------------------------------------------|
| NIM        | : 18090120                                                                                                    |
| No. Ponsel | : 087831714140                                                                                                    |
| Judul TA   | : Sistem Pakar Menentukan Jenis Depresi Pasca Melahirkan<br>Menggunakan Algoritma <i>Certainty Factor</i> Berbasis website |

Dosen Pembimbing II: Dyah Apriliani, S.T.,M. Kom

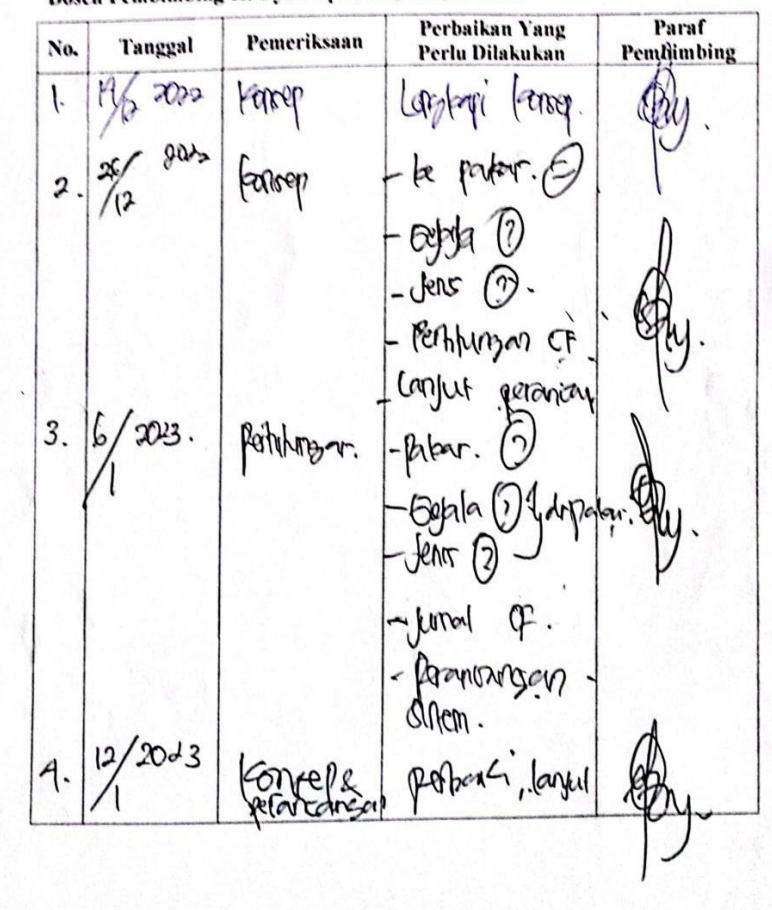

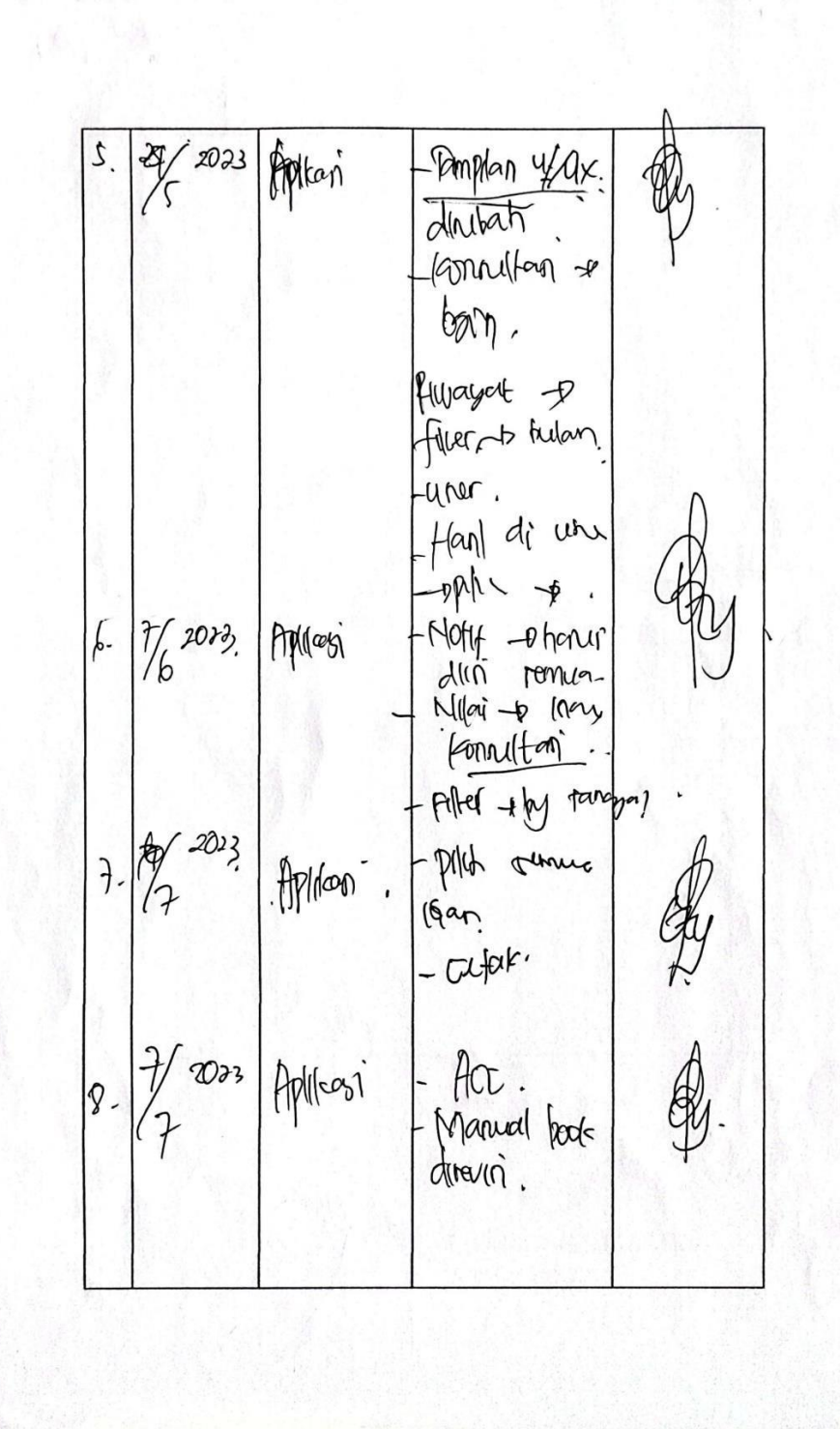

GER 9. 7/7 2024 Асс Manual + Dokumen Revisi 27/ 2023 Laporan 10. 24/4 2024 Laporan Revisi 11. F/ 2029 17 Þ. Capotan Act Tega uli 2024 S.T., M. Kom Dvah Apriliani NIPY. 09.015.225

Lampiran 5. Manual Book

# MANUAL BOOK

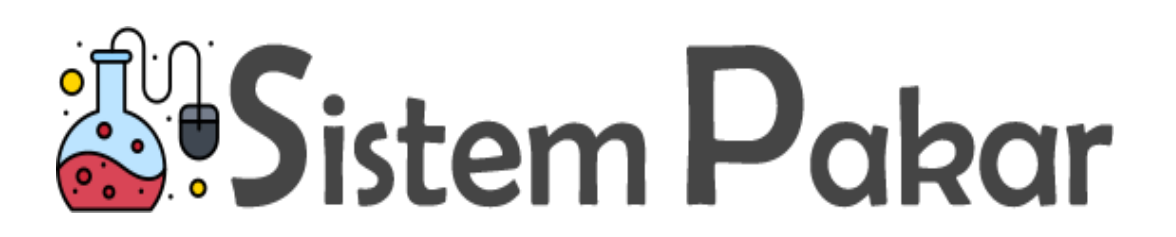

SISTEM PAKAR MENENTUKAN JENIS DEPRESI PASCA MELAHIRKAN MENGGUNAKAN ALGORTIMA *CERTAINTY FACTOR* BERBASIS *WEBSITE* 

## A. Panduan Untuk User

Adapun panduan penggunaan Sistem Pakar Menentukan Jenis Depresi Pasca Melahirkan Menggunakan Algortima *Certainty Factor* Berbasis *Website* untuk *user* adalah sebagai berikut :

## 1. Proses register dan login

- a. *User* akan dialihkan pada halaman home / dashboard website, setelah user menginputkan url https://sipakar.cretech.id/
- Menu login digunakan *user* untuk melakukan login agar dapat melakukan kosultasi atau melihat riwayat konsultasi

| ← → C ③ localhost/spk_depresi_update/  | \$a ★) ▲ :                           |
|----------------------------------------|--------------------------------------|
| Sistem Pakar                           | Home Data Depresi 🗸 Konsultasi Login |
| Selamat Datana di Sistem Po            | akar Depresi                         |
| Pasca Melahirkan                       |                                      |
| AKU MAU KONSULTASI                     |                                      |
|                                        |                                      |
| © Copyright Panji. All Rights Reserved | Designed by BootstrapMade            |

c. Selanjutnya *user* akan diwajibkan untuk melakukan *register* jika *user* belum memiliki akun dan jika sudah memiliki akun maka user diwajibkan untuk login akun

| C     Windowinost/spic_depres_upposite/rogin                      |
|-------------------------------------------------------------------|
|                                                                   |
|                                                                   |
| Sistem Pakar                                                      |
| Selamat datang di Aplikasi Konsultasi<br>Depresi Pasca Melahirkan |
| Email                                                             |
|                                                                   |
|                                                                   |
| Login                                                             |
| Belum punya akun? Buat disini                                     |
|                                                                   |

Menu Register, *user* akan menginputkan nama lengkap, *email*, usia, alamat, dan *password* agar dapat melakukan register dan login ke aplikasi

| ← → ♂ ⊙ localhost/spk_depresi_update/register |                                            | * * = |
|-----------------------------------------------|--------------------------------------------|-------|
|                                               | 💐 Sistem Pakar                             |       |
|                                               | Daftar untuk bisa melakukan<br>konsultasi! |       |
|                                               | Nama Lengkap                               |       |
|                                               | Email                                      |       |
|                                               | Usia                                       |       |
|                                               | Alamat                                     |       |
|                                               | Password                                   |       |
|                                               | Konfirmasi Password                        |       |
|                                               | Register                                   |       |
|                                               |                                            |       |

e. Setelah data yang diinputkan, *user* dapat klik *button register* untuk dialihkan pada halaman *login dan* mengisi *username* dan *password* yang sudah *user* isi di menu *register agar dapat melakukan login* dan melakukan konsultasi

| $\leftrightarrow$ $\supset$ $\bigcirc$ localhost/spk_depresi_update/login |                                                                   | ၜႜၛႄႄ 숙 🛓 : |
|---------------------------------------------------------------------------|-------------------------------------------------------------------|-------------|
|                                                                           |                                                                   |             |
|                                                                           |                                                                   |             |
|                                                                           | at Sistem Pakar                                                   |             |
|                                                                           | Selamat datang di Aplikasi Konsultasi Depresi<br>Pasca Melahirkan |             |
|                                                                           | popanji1010@gmail.com                                             |             |
|                                                                           |                                                                   |             |
|                                                                           | Login                                                             |             |
|                                                                           | Belum punya akun? Buat disini                                     |             |
|                                                                           |                                                                   |             |
|                                                                           |                                                                   |             |
|                                                                           |                                                                   |             |

## 2. Melihat Sub Menu Deskripsi

 a. User dapat melihat menu gejala depresi untuk melihat jenis depresi, gejala depresi dan diagnosa dari depresi pasca melahirkan pada sub menu data depresi

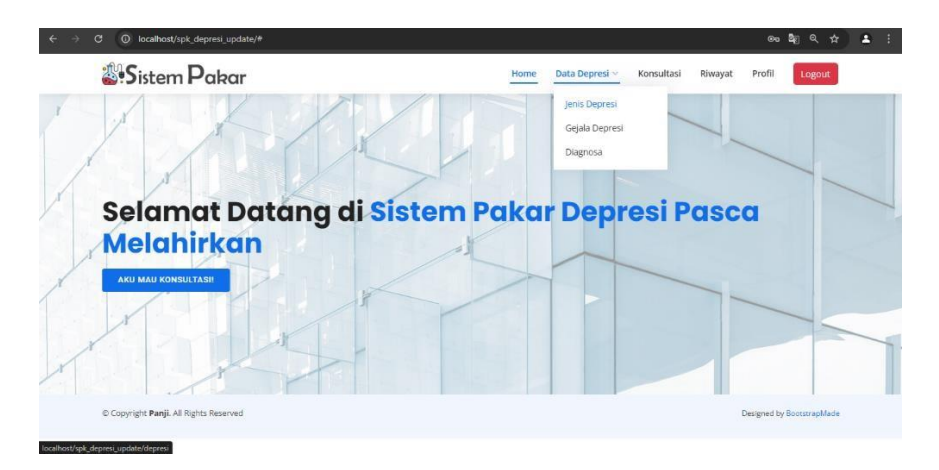

 b. Pada menu jenis depresi *user* dapat melihat total jenis depresi, detail atau penjelesan mengenai depresi dan solusi untuk depresi pasca melahirkan

|             | 2 22             |                                                                                                    |                                                                                                    |                                                                                                    |
|-------------|------------------|----------------------------------------------------------------------------------------------------|----------------------------------------------------------------------------------------------------|----------------------------------------------------------------------------------------------------|
| <u>ی</u> .د | oistem P         | akar Home Data                                                                                                    | Depresi 🗸 Konsultasi Riwayat                                                                                                    | Profil                                                                                                    |
|             |                  | Berikut adalah jenis - jenis depresi pasca n                                                                                                    | nelahirkan menurut pakar                                                                                                    |                                                                                                    |
| Show        | 10 v entries     |                                                                                                    | Search:                                                                                                    |                                                                                                    |
| No          | Jenis<br>Depresi | Detail                                                                                                    | Solusi                                                                                                    |                                                                                                    |
| 1           | Baby Blues       | Baby blues syndrome adalah perasaan sedih yang dialami<br>banyak wanita di mas-masa awal setelah melahirkan. Kondisi<br>ni cenderung mucul pada hark ke-2 atau ke-3 pasepersainan<br>Umumnya, baby blues akan berlangsung selama beberapa har<br>dan paling lama hingga 2 minggu. | <ol> <li>Jangan membebani diri Jangan p<br/>untuk mengerjakan segalanya senu<br/>yang sangguya Anda kerjakan. Bila A<br/>i kewalahan, balis saat mengrurus Si<br/>rumah, jangan sungkan untuk men<br/>pasangan atau orang-orang terdek</li> <li>Cukupi waktu tidur Pastikan wak<br/>tercukupi dengan balk. Manfaattan<br/>untuk Anda tidur, Jika ia terbangun<br/>mengompol dan Anda masih butur<br/>memulihan tenga, jangan ragur</li> </ol> | aksakan diri Anda<br>liri dan kerjakan apa<br>ında merasa<br>kecil atau pekerjaan<br>inita bantuan<br>at.<br>tu tidur Anda<br>u waktu tidur Si Kecil<br>di malam hari karena<br>u tidur untuk<br>reminita bantuan |

c. Pada menu gejala depresi *user* dapat melihat semua gejala-gejala pada depresi pasca melahirkan

| ← → @ 0 k | ocalhost/sp | ok_depresi_update/gejala                 |                       |                    |               |          |        | ® ☆ ▲ : |
|-----------|-------------|------------------------------------------|-----------------------|--------------------|---------------|----------|--------|---------|
|           | Siste       | m <b>P</b> akar                          | Home                  | Data Depresi 🗸     | Konsultasi    | Riwayat  | Profil | Logout  |
|           |             | Berikut adalah jenis - je                | nis depresi pas       | sca melahirka      | an menuru     | ıt pakar |        |         |
| 2         | show 10     | ✓ entries                                |                       |                    | Se            | arch:    |        |         |
|           | No 🛉        |                                          | Gejal                 | a                  |               |          |        | ÷       |
|           | 1           | Hilangnya nafsu makan atau nafsu makan y | yang tinggi           |                    |               |          |        |         |
|           | 2           | Kurang tidur / kesulitan tidur           |                       |                    |               |          |        |         |
|           | 3           | Merasa cepat lelah                       |                       |                    |               |          |        |         |
|           | 4           | Sulit merawat bayi                       |                       |                    |               |          |        |         |
|           | 5           | Emosi yang labil dan mudah marah tanpa a | lasan                 |                    |               |          |        |         |
|           | 6           | Kurang percaya diri                      |                       |                    |               |          |        |         |
|           | 7           | Merasa sedih tanpa alasan yang jelas     |                       |                    |               |          |        |         |
|           | 8           | Terus merasa khawatir dan berfikir bahwa | ada sesuatu yang sala | h dengan bayinya / | cemas berlebi | han      |        |         |
|           | ~           |                                          |                       |                    |               |          |        |         |

d. Pada menu diagnosa, *user* dapat melihar semua gejala-gejala depresi pasca melahirkan beserta diagnosa atau jenis depresinya

| C 0 loc         | alhost/spk_depresi_update/kelompok | ٥                                                                                                 | € ☆ |
|-----------------|------------------------------------|---------------------------------------------------------------------------------------------------|-----|
| <b>&amp;</b> •S | istem Pakar                        | Home Data Depresi ~ Konsultasi Riwayat Profil Logout                                              |     |
|                 | Berikut adalah jer                 | nis - jenis diagnosa depresi pasca melahirkan menurut pakar                                       |     |
| Show            | 10 🗸 entries                       | Search                                                                                            |     |
| No +            | Depresi                            | Gejala                                                                                            |     |
| 1               | Baby Blues                         | Hilangnya nafsu makan atau nafsu makan yang tinggi                                                |     |
| 2               | Baby Blues                         | Kurang tidur / kesulitan tidur                                                                    |     |
| 3               | Baby Blues                         | Merasa cepat lelah                                                                                |     |
| 4               | Baby Blues                         | Sulit merawat bayi                                                                                |     |
| 5               | Baby Blues                         | Emosi yang labil dan mudah marah tanpa alasan                                                     |     |
| 6               | Baby Blues                         | Kurang percaya diri                                                                               |     |
| 7               | Baby Blues                         | Merasa sedih tanpa alasan yang jelas                                                              |     |
| 8               | Baby Blues                         | Terus merasa khawatir dan berfikir bahwa ada sesuatu yang salah dengan bayinya / cemas berlebihan |     |
| 0               | Dahu Dhua                          | Mindels and an influence and an and a second second                                               |     |

## 3. Menu konsultasi

a. *User* dapat klik *button* konsultasi untuk melakukan konsultasi depresi pasca melahirkan yang dialaminya

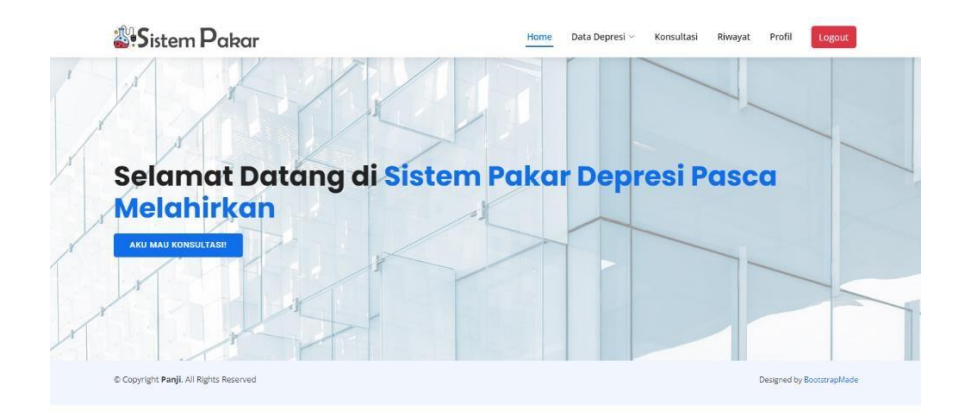

 b. User memilih semua pertanyaan satu persatu dari gejala yang dirasakannya

\_\_\_\_

\_\_\_\_

| •S | istem Pakar                                                                      | Home Data Depresi V Konsultasi Riwa | yat Profil Logout |
|----|----------------------------------------------------------------------------------|-------------------------------------|-------------------|
|    | Silahkan isi gejala apa saja                                                     | yang dirasakan                      |                   |
| No | Gejala                                                                           | Pilih kondisi                       |                   |
| 1  | Hilangnya nafsu makan atau nafsu makan yang tinggi                               | Silakan Pilih                       | Ý                 |
| 5  | Kurang tidur / karulitan tidur                                                   | Silakan Pilih                       |                   |
| 4  | Kurang udur / Kesultan tidur                                                     | Saya tidak merasakannya sama sekali |                   |
| 3  | Merasa cepat lelah                                                               | .Saya tidak merasakannya            |                   |
|    |                                                                                  | Saya sedikit merasakannya           |                   |
| 4  | Sulit merawat bayi                                                               | Terkadang saya merasakannya         |                   |
| c  | Emeri yang labil dan mudah marah tanga alaran                                    | Saya merasakannya                   |                   |
| 5  | chrosi yang iaun uan mudah marah tanpa alasah                                    | saya sangat merasakannya            |                   |
| 6  | Kurang percaya diri                                                              | Silakan Pilih                       | ~                 |
| 7  | Merasa sedih tanpa alasan yang jelas                                             | Silakan Pilih                       | •                 |
| 8  | Terus merasa khawatir dan berfikir bahwa ada sesuatu yang salah dengan bayinya / | Silakan Pilih                       | ~                 |

c. Setelah *user* memilih semua gejala yang dirasakannya, lalu klik submit untuk melajutkan dan mengetahui jenis depresi yang dialami oleh *user* beserta solusinya

| 3 | Kesulitan atau enggan merawat dan berinteraksi dengan bayi                                    | Saya tidak merasakannya sama sekali | ~ |  |  |
|---|-----------------------------------------------------------------------------------------------|-------------------------------------|---|--|--|
| 4 | Merasa mual dan sakit kepala                                                                  | Terkadang saya merasakannya         | ~ |  |  |
| 5 | Kurang mau merawat diri sendiri. misalnya tidak mau makan atau mandi selama<br>berhari - hari | Saya merasakannya                   | * |  |  |
| 6 | Kehilangan minat terhadap hal yang selama ini disukai                                         | Saya tidak merasakannya             | ~ |  |  |
| 7 | Adanya perasaan bersalah dan tidak pantas menjadi seorang ibu                                 | Saya tidak merasakannya sama sekali | ~ |  |  |
| 8 | Muncul pemikiran untuk melukai diri sendiri atau bahkan bunuh diri                            | Saya tidak merasakannya             |   |  |  |
| 9 | Keinginan melukai bayinya                                                                     | Saya tidak merasakannya sama sekali | ~ |  |  |
| 0 | Halusinasi                                                                                    | Saya tidak merasakannya sama sekali | ~ |  |  |
| 1 | Merasa sangat bingung                                                                         | Saya tidak merasakannya sama sekali | ~ |  |  |
| 2 | Paranoid                                                                                      | Terkadang saya merasakannya         | ~ |  |  |

d. Setelah *user* mengisi pertanyaan dari gejala yang disediakan, *user* dapat melihat hasil diagnosa depresi yang dialami oleh *user* beserta detail depresi dan solusi depresinya

| Sistem Pakar                                                                                                    | Home                                                                                                    | Data Depresi 🗸                                                                                                    | Konsultasi                                                                                                  | Riwayat                                                                                        | Profil                                                                             | Logout                                                                          |
|----------------------------------------------------------------------------------------------------|----------------------------------------------------------------------------------------------------|----------------------------------------------------------------------------------------------------|----------------------------------------------------------------------------------------------------|------------------------------------------------------------------------------------------------|------------------------------------------------------------------------------------|---------------------------------------------------------------------------------|
| Ha                                                                                                    | asil Diagnosa                                                                                                    |                                                                                                    |                                                                                                    |                                                                                                |                                                                                    |                                                                                 |
| Sekitar <mark>93.9321%</mark> kemungkinan, ar<br>De                                                                                                    | nda mengala<br>pressionn                                                                                                    | mi depre                                                                                                    | si Post                                                                                                    | Partu                                                                                          | m Ma                                                                               | ajor                                                                            |
|                                                                                                    | Detail                                                                                                    |                                                                                                    |                                                                                                    |                                                                                                |                                                                                    |                                                                                 |
| Post Partum Major Depression bisa dikatakan merupakan salah satu jenis depu-<br>persen wanita yang baru melahirkan. Pada umumnya gejala yang dialami hamp<br>bises bisa disenubuhkan dialam waktu minimat 2 minagua setelah melahirkan, pe<br>perubahan suasana hati yaga akan lebih buruk jika dibandingkan dengan baby<br>mengucaphan kata-kata yang disak jelas, memihing perasan tidak mampu untuk<br>pakologisnya saja, pada tou yang mengalami kondisi post partum major depre<br>lebih kering, dan sensiti ferhadap dingim. | esi yang cukup berat dialai<br>bir sama dengan baby blue<br>ost partum major depressi<br>blues. Biasanya, ibu yang n<br>k mengurus anak, dan yanj<br>ssion juga akan mengalami | mi oleh ibu setelah<br>rs. yang membedak<br>on akan cenderung<br>nengalami post pai<br>g paling parah adal<br>i perubahan pada f | melahirkan. B<br>kan adalah wak<br>g berlangsung l<br>rtum major dej<br>lah keinginan u<br>fisiknya seperti | iasanya. koni<br>tu terjadinya<br>ebih lama. Ti<br>oression akai<br>ntuk bunuh<br>raut wajah y | disi ini terj<br>depresi. J<br>dak hanya<br>n menangi<br>diri. Tidak<br>ang lelah, | adi pada 10<br>ika baby<br>itu, kondisi<br>s sambil<br>hanya pada<br>kulit yang |
|                                                                                                    | Solusi                                                                                                    |                                                                                                    |                                                                                                    |                                                                                                |                                                                                    |                                                                                 |
| 1. Jauhi hal-hal yang mengerikan Bila mengalami depresi postpartum Anda aka<br>kondisi diri sendiri. Bahkan, seringkali Anda menjadi sulit mengontrol pikiran da<br>denzan hal-hal yang indah dan positif untuk mencegah pikiran Anda berkelana                                                                                                    | n menjadi sangat emosion<br>an malah terjebak dalam ir<br>ke hal-hal vang buruk. Iaul                                                                                          | al. Apapun yang Ar<br>majinasi sendiri.Ole<br>hi dulu film horor.                                                                | nda lihat, hamp<br>eh karena itu, p<br>novel misteri. o                                                     | ir selalu dihu<br>enting untuk<br>erita-cerita n                                               | ibungkan i<br>mengelili<br>nenegangl                                               | dengan<br>ngi diri Anda<br>kan. dan                                             |

## 4. Cek Riwayat Konsultasi

a. Untuk melihat menu riwayat konsultasi yang pernah *user* lakukan, *user* dapat meng-klik menu riwayat

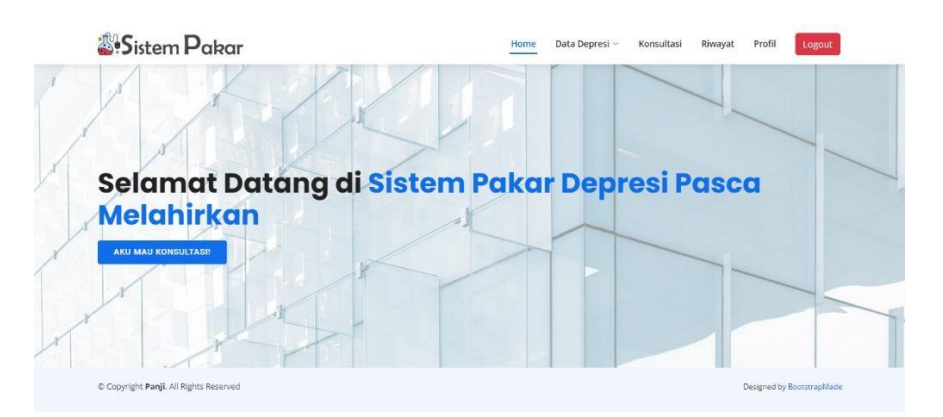

 b. User dapat melihat riwayat konsultasi yang pernah dilakukan yang berupa riawayat jenis depresi, dan tanggal konsultasi yang pernah dilakukan

| Show 10 | 🗸 entries                        |               | Search:            |  |
|---------|----------------------------------|---------------|--------------------|--|
| No 🔶    | Depresi                          | Kemungkinan ( | Tanggal konsultasi |  |
| 1       | Baby Blues                       | 0.986409      | 2024-08-23         |  |
| 2       | Baby Blues                       | 0.624715      | 2024-08-23         |  |
| з       | Baby Blues                       | 0.910322      | 2024-09-04         |  |
| 4       | Baby Blues                       | 0.910322      | 2024-09-04         |  |
| 5       | Post Partum Major Depressionn    | 0.624715      | 2024-08-23         |  |
| 6       | Post Partum Major Depressionn    | 0.939321      | 2024-09-17         |  |
| 7       | Post Partum Psychosis Depression | 0.963885      | 2024-08-12         |  |
| 8       | Post Partum Psychosis Depression | 0.624715      | 2024-08-23         |  |
| 9       | Post Partum Psychosis Depression | 0.738749      | 2024-09-01         |  |
| Showing | 1 to 9 of 9 entries              |               | Previous 1 Next    |  |

## B. Panduan Bagi Admin

Adapun panduan penggunaan Sistem Pakar Menentukan Jenis Depresi Pasca Melahirkan Menggunakan Algortima *Certainty Factor* Berbasis *Website* untuk admin adalah sebagai berikut :

## 1. Login

 Admin menginputkan url yang akan mengarahkan pada halaman home / dashboard aplikasi

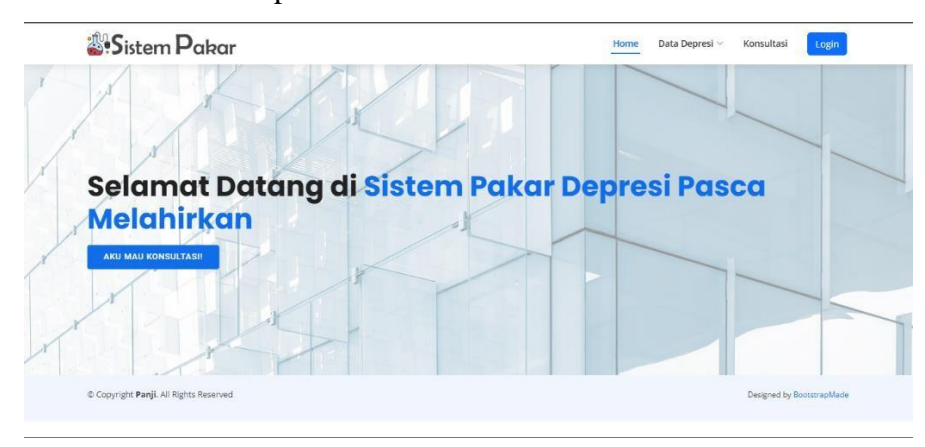

 b. Admin menginput *username* dan *password*, setelahnya klik *button login* untuk diarahkan pada halaman *dashboard* admin

| Contract Contract Con |                                                                        |               |
|----------------------------------------------------------------------------------------------------|------------------------------------------------------------------------|---------------|
| Selamat datang di Aplikasi Konsultasi Depresi<br>Pasa Melahrikan<br>admin@gmal.com<br><br>Logm<br>Belum punya akun? Buat disini                                                                                                    | <b>≦</b> irSistem Palaar                                               |               |
| Login<br>Belum punya akun? Bust disini                                                                                                    | Selamat datang di Aplikasi Konsu<br>Pasca Melahirkan<br>admin@gmal.com | ltasi Depresi |
| Belum punya akon? Buat disini                                                                                                    | Logn                                                                   |               |
|                                                                                                    | Belum punya akun? Buat d                                               | sini          |

c. Di halaman dashboard admin, ada menu data gejala, data depresim diagnosa dan riwayat user yang pernah melakukan konsultasi

| Sistem Pakar                                                                                                    | =                                                   |                                             | Logout                                      |
|----------------------------------------------------------------------------------------------------|-----------------------------------------------------|---------------------------------------------|---------------------------------------------|
| Bathbaard           33         Data Gijala           33         Data Dispresi           33         Diagnosa           38         Riwayat | Dashboard<br>Total Admin<br>1<br>Total Depresi<br>3 | Total Pengguna<br>4<br>Total Diagnosa<br>32 | Total Gojala<br>22<br>Total Kornutani<br>10 |
|                                                                                                    | Rekap Data Konsultasi User Berdasarkan Al           | amat Tool                                   |                                             |

# 2. Menu Data Gejala

Admin dapat melihat, menambah, mengubah, menghapus, dan menggunduh data gejala yang telah diinputkan

| Sistem Pakar    | Ξ.                                                                                                  | Lagout   |
|-----------------|----------------------------------------------------------------------------------------------------|----------|
| 88 Dashboard    | Data Geiala                                                                                         |          |
| 👷 Data Gejala   |                                                                                                    |          |
| 88 Data Depresi | Tamban                                                                                              |          |
| 88 Diagnosa     | Export EXCEL Print                                                                                  | Search:  |
| gg Riwayat      | No 🗘 Gejala                                                                                         | C Aldi C |
|                 | 1 Hilangnya nafsu makan atau nafsu makan yang tinggi                                                |          |
|                 | 2 Kurang tidur / kesulitan tidur                                                                    |          |
|                 | 3 Merasa cepat lelah                                                                                |          |
|                 | 4 Sulit merawat bayi                                                                                |          |
|                 | 5 Emosi yang labil dan mudah marah tanpa alasan                                                     |          |
|                 | 6 Kurang percaya diri                                                                               |          |
|                 | 7 Merasa sedih tanpa alasan yang jelas                                                              |          |
|                 | 8 Terus merasa khawatir dan berfikir bahwa ada sesuatu yang salah dengan bayinya / cemas berlebihan |          |

# 3. Menu Data Depresi

Admin dapat melihat, menambah, mengubah, menghapus, dan mengunduh data gejala yang telah diinputkan

| Sistem Pakar                   |                                |                                                                                                    | Logout          |
|--------------------------------|--------------------------------|----------------------------------------------------------------------------------------------------|-----------------|
| 88 Dashboard                   | Data Depresi                   |                                                                                                    |                 |
| gg Data Gejala                 | Tambah                         |                                                                                                    |                 |
| 88 Data Depresa<br>88 Diagnosa | Export EXCEL Print             |                                                                                                    | Search          |
| 88 Riwayat                     | No 🗘 Jenis Depresi             | C Detail                                                                                                    | Solusi 🗘 Aksi 🗘 |
|                                | 1 Baby Blues                   | Baby blues syndrome adalah perasaan sedih yang dialam banyak wanita di<br>masa-masa awal setelah melahrikan. Kondisi ini cenderung muncul pada hari<br>ke-2 atua ke-3 pascapensitan Umumnya, baby blues akan berlangsung<br>selama beberapa hari dan paling lama hingga 2 minggu.                                                                                                    | Lihat solusi    |
|                                | 2 Pest Partum Major Depression | Post Server Navo Tepesalon kisa diatakao menusakan kabi navo<br>denoni unya comp bent atalana dia kus sentah nariana Basara,<br>kondis in myada paka 10 persen wanta yang baru melankan. Basara,<br>membedaan adalah waka membera sana denga halay bilans, ang<br>membedaan adalah waka membera sana denga halay bilans, ang<br>disembulakan dakan waka menjadinga zimag sensel melankakan. Posta<br>disembulakan dakan waka menjadi zi minga sensa denga halay bilans, ang<br>disembulakan dakan waka menjadi zi minga sensa denga halay bilans. Ang<br>disembulakan paka daka mang sana denga halay bilan daka daka<br>hanya ba, londis perubahan susarah bah jaga alan tehih buruk jau<br>dibandingkan denga haby bilans. Bahanya but, ang daka<br>dibandingkan denga haby bilans. Bahanya but, ang daka jalay<br>paka kuy ang mengakan iondis post partum major depression japa akan<br>mengakam pentahan paka tehihan sebert ian waka jalay paka kan<br>mengakam pengakan iondis post partum major depression japa akan | CAN SOLO        |

# 4. Menu Diagnosa

Admin dapat melihat, menambah, mengubah, menghapus, dan mengunduh data depresi yang telah diinputkan

| Sistem Pakar                                      | =                       |                                                    |             | Logou   |
|---------------------------------------------------|-------------------------|----------------------------------------------------|-------------|---------|
| 88 Dashboard<br>88 Data Gejala<br>88 Data Depresi | Data Diagnosa<br>Tambah |                                                    |             |         |
| 88 Diagnosa                                       | Export EXCEL F          | Print                                              | Search      |         |
| 88 Riwayat                                        | No 🗘 Depresi            | Ç Gejəla                                           | C Mb C Md ( | CF Aksi |
|                                                   | 1 Baby Blues            | Hilangnya nafsu makan atau nafsu makan yang tinggi | 1 0.1       | 0.9 🛃   |
|                                                   | 2 Baby Blues            | Kurang tidur / kesulitan tidur                     | 0.9 0.2     | 0.7 😕   |
|                                                   | 3 Baby Blues            | Merasa cepat lelah                                 | 0.9 0.1     | 08 😕    |
|                                                   | 4 Baby Blues            | Sulit merawat bayi                                 | 0.8 0.1     | 0.7 😕   |
|                                                   | 5 Baby Blues            | Emosi yang labil dan mudah marah tanpa alasan      | 0.75 0.3    | 0.45 🚼  |
|                                                   |                         |                                                    |             |         |

# 5. Menu Riwayat

Admin dapat melihat dan mengunduh data konsultasi yang telah dilakukan oleh *user* serta admin dapat mencetak / print data riwayat konsultasi *user* 

| Sistem Pakar                                                                   | =                                                   |                                                                                               |        |          |                                  |               | Logout      |
|--------------------------------------------------------------------------------|-----------------------------------------------------|-----------------------------------------------------------------------------------------------|--------|----------|----------------------------------|---------------|-------------|
| 88 Dashboard<br>88 Data Gejala<br>88 Data Depresi<br>89 Diagnosa<br>88 Riwayat | Data Riwa<br>Cari berd<br>Masukar<br>Masukar<br>Exp | ayat Konsultasi<br>Jasarkan tanggal<br>n tanggal Awal:<br>n tanggal Akhir:<br>ort EXCEL Print |        |          |                                  | Search        |             |
|                                                                                | No 🗘                                                | Nama                                                                                          | C Usia | C Alamat | 🗧 Jenis Depresi                  | C Kemungkinan | C Tanggal C |
|                                                                                | 1                                                   | Dinda Rismawati                                                                               | 26     | Bogor    | Post Partum Major Depressionn    | 93.9321 %     | 2024-09-17  |
|                                                                                | 2                                                   | Dinda Rismawati                                                                               | 26     | Bogor    | Baby Blues                       | 91.0322 %     | 2024-09-04  |
|                                                                                | 3                                                   | Dinda Rismawati                                                                               | 26     | Bogor    | Baby Blues                       | 91.0322 %     | 2024-09-04  |
|                                                                                | 4                                                   | Dinda Rismawati                                                                               | 26     | Bogor    | Post Partum Psychosis Depression | 73.8749 %     | 2024-09-01  |
|                                                                                | 5                                                   | Nurul Islamiati                                                                               | 17     | Jakarta  | Baby Blues                       | 97.6985 %     | 2024-08-28  |
|                                                                                | 6                                                   | Dinda Rismawati                                                                               | 26     | Bogor    | Post Partum Psychosis Depression | 62.4715 %     | 2024-08-23  |
|                                                                                | 7                                                   | Dinda Rismawati                                                                               | 26     | Bogor    | Post Partum Major Depressionn    | 62.4715 %     | 2024-08-23  |

# Lampiran 6. Sertifikat HKI

| 5  |                                                                                                    | G       |
|----|----------------------------------------------------------------------------------------------------|---------|
|    |                                                                                                    | C       |
|    |                                                                                                    |         |
|    |                                                                                                    | BX      |
|    |                                                                                                    |         |
|    |                                                                                                    | BX      |
|    | REPUBLIK INDONESIA                                                                                                    | BX      |
|    | KEMENTERIAN HUKUM DAN HAK ASASI MANUSIA                                                                                                    | EXX     |
|    |                                                                                                    | R       |
|    | SURAIPENCAIAIAN                                                                                                    |         |
|    |                                                                                                    |         |
|    | CIPTAAN                                                                                                    |         |
|    | Dalam rangka pelindungan ciptaan di bidang ilmu pengetahuan, seni dan sastra berdasarkan Undang-Undang Nomor                                | X       |
|    | 28 Tahun 2014 tentang Hak Cipta, dengan ini menerangkan:                                                                                    |         |
|    | Nomor dan tanggal permohonan : EC00202355548, 14 Juli 2023                                                                                  | BX      |
|    | Pencipta                                                                                                    | R       |
|    | Nama Panji Oktova Prasetyo, M. Nishom dkk                                                                                                   | X       |
|    | Alamat JI. Sumber Bawang No. 12 Desa Sidapurna, Kecamatan Dukuhturi ,                                                                       | R       |
|    | Tegal, Jawa Tengah, 52192                                                                                                    |         |
|    | Kewarganegaraan                                                                                                    | BX      |
|    | Pemegang Hak Cipta                                                                                                    |         |
|    | Nama Pusat Penelitian dan Pengabdian Masyarakat (P3M) Politeknik<br>Harapan Bersama                                                         | EX      |
|    | Alamat                                                                                                    | ×       |
|    | Tegal, JAWA TENGAH 52142                                                                                                    | EX      |
|    | Kewarganegaraan : Indonesia                                                                                                    |         |
|    | Jenis Ciptaan Program Komputer                                                                                                    | BX      |
|    | Judul Ciptaan Sistem Pakar Menentukan Jenis Depresi Pasca Melahirkan<br>Menggunakan Algoritma Certainty Factor Berbasis Website             |         |
|    | Tanggal dan tempat diumumkan untuk : 14 Juli 2023, di Tegal                                                                                 | BX      |
|    | pertama kali di wilayah Indonesia atau di luar                                                                                              |         |
|    | wilayan indonesia                                                                                                    | X       |
|    | pertama kali dilakukan Pengumuman.                                                                                                    |         |
|    | Nomor pencatatan : 000488483                                                                                                    | BX      |
|    |                                                                                                    | 2       |
|    | Surat Pencatatan Hak Cipta atau produk Hak terkait ini sesuai dengan Pasal 72 Undang Undang Nomor 28 Tahun 2014                             | X       |
|    | tentang Hak Cipta.                                                                                                    | X       |
|    | a.n. MENTERI HUKUM DAN HAK ASASI MANUSIA                                                                                                    | X       |
|    |                                                                                                    | 2       |
|    |                                                                                                    | BX      |
|    |                                                                                                    |         |
|    |                                                                                                    | BX      |
|    |                                                                                                    |         |
|    | Anggoro Dasananto                                                                                                    | BX      |
|    | NIP. 196412081991031002                                                                                                    | B       |
|    |                                                                                                    | BX      |
|    |                                                                                                    | X       |
|    |                                                                                                    |         |
|    | Disclaimer:<br>Delan hel namehon memberikan katerangan tidak seguei dangan surat persuataan. Mantai beruangan untuk menehut anat            |         |
|    | Datam nat perionon memoerikan keletangan tudak sesuat dengan surat pernyataan, memeri berwenang untuk mencabut surat pencalatan permononan. | KX      |
| V. |                                                                                                    | G       |
|    |                                                                                                    | College |

#### LAMPIRAN PENCIPTA

| No | Nama                  | Alamat                                                                                       |
|----|-----------------------|----------------------------------------------------------------------------------------------|
| 1  | Panji Oktova Prasetyo | JI. Sumber Bawang No. 12 Desa Sidapurna, Kecamatan Dukuhturi                                 |
| 2  | M. Nishom             | Desa Ludon Kulon RT 009 RW 002, Kecamatan Sarang, Kabupaten Rembang, Jawa Tengah, 59274      |
| 3  | Dyah Apriliani        | JI. Nangka Gang 2 RT 002 RW 002 Procot, Kecamatan Slawi, Kabupaten Tegal, Jawa Tengah, 52411 |

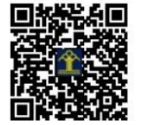